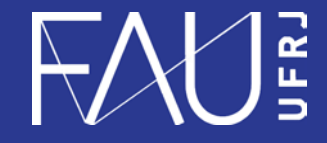

Universidade Federal do Rio de Janeiro Faculdade de Arquitetura e Urbanismo

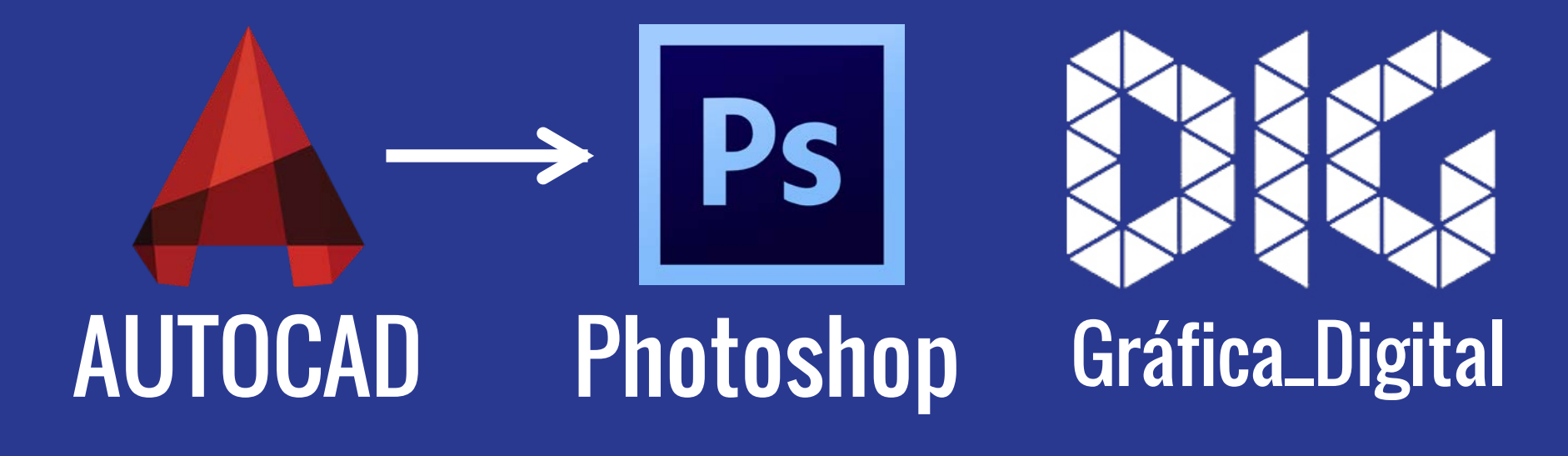

CAD\_04 - PDF a partir do AutoCad para o Photoshop

## Este tutorial foi elaborado pela equipe de monitores de DIG de 2015-2

Aline Loura, Angélica Villon, Bia de Assis, Clara Coura, Igor Dias, Melissa Borges, Pedro de Andrade e Valéria F<u>ialho</u>

Professor coordenador da disciplina Prof. Dr. Thiago Leitão

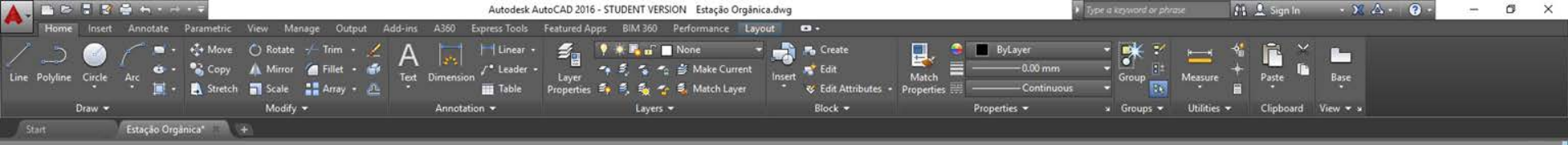

## Primeiro precisamos plotar o arquivo que queremos exportar

New Layout From Template... Delete Rename

Move or Copy...

Select All Layouts Activate Previous Layout Activate Model Tab Page Setup Manager... Plot...

Drafting Standard Setup... Import Layout as Sheet... Export Layout to Model...

Dock above Status Bar

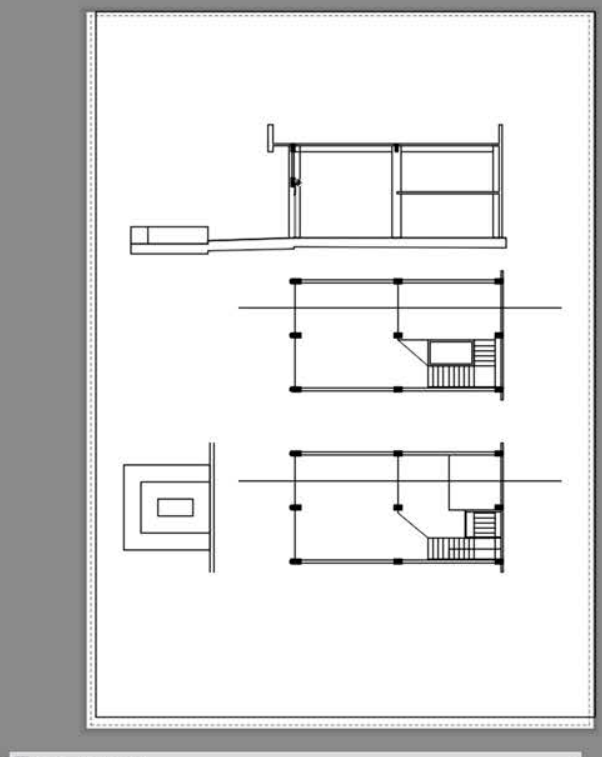

🗙 🔨 🔟 - Type a conmand

| A - |             | 🚔 4a                |                            | Autodesk AutoCAD 2016 - STUDENT VERSION Estação Orgânica.dwg |                                        |         |                  |                | 👫 🚨 Sign In           | - 🗙 🛆 - 🕐 - | ۵ | × |
|-----|-------------|---------------------|----------------------------|--------------------------------------------------------------|----------------------------------------|---------|------------------|----------------|-----------------------|-------------|---|---|
| -   | Home Insert | Annotate Parametric | View Manage Output Add-ins | A360 Express Tools F                                         | eatured Apps BIM 360 Performance Layou | t 0.    |                  |                |                       |             |   |   |
|     |             |                     | Contention - A toring - A  |                                                              | See None                               |         | National Section |                | - 1 🖣                 |             |   |   |
|     |             |                     |                            |                                                              |                                        |         |                  | u · ·          |                       |             |   |   |
|     | Draw 💌      |                     | Modify 👻                   | Annotation 👻                                                 | Layers 💌                               | Block 🖛 | Properties 👻     | 🛛 Groups 🕶 🛛 U | Itilities 🔻 Clipboard | View 💌 🖬    |   |   |
|     |             | Estação Orgânica*   |                            |                                                              |                                        |         |                  |                |                       |             |   |   |

## Plotaremos como PDF

| age setup                                                                                                    |                                                           |                       | Plot style table                                                                           | (pen assignments                                                               |      |  |
|----------------------------------------------------------------------------------------------------|-----------------------------------------------------------|-----------------------|--------------------------------------------------------------------------------------------|--------------------------------------------------------------------------------|------|--|
| Name: <none></none>                                                                                                    | *                                                         | Add                   | monochrome                                                                                 | .ctb                                                                           | ~ 11 |  |
| rinter/plotter                                                                                                    |                                                           |                       | Shaded viewpo                                                                              | rt options                                                                     |      |  |
| Name: DWG To PDF.pc3                                                                                                   | 4                                                         | Properties            | Shade plot                                                                                 | As displayed                                                                   | 10   |  |
| Plotter: DWG To PDF - PDF ePlot - by Autodesk<br>Where: File                                                           |                                                           | 1 297 MM K            | Quality<br>DPI                                                                             | Normal<br>100                                                                  | ~    |  |
| Plot to file                                                                                                    | PDF Options                                               | 0 199                 | Plot options                                                                               | kground                                                                        |      |  |
| aper size<br>ISO ful bleed A3 (297.00 x 420.00 MM)                                                                     | Nur                                                       | nber of copies        | Plot objec                                                                                 | t lineweights<br>parency                                                       | - 1  |  |
| lot area What to plot: Layout Layout V fot offset (origin set to printable area) X: 0.00 mm Center the plot Y: 0.00 mm | Plot scale<br>Fit to paper<br>Scale: 1:1<br>1<br>Scale In | <br>■<br><br>eweights | Plot pape Hide pape Plot stam Save char Drawing orient Orawing orient OLandscap Plot upsid | space last<br>rspace objects<br>o on<br>nges to layout<br>ation<br>e<br>e-down | A    |  |
| review                                                                                                    | Apply to                                                  | a Layout OK           | Cance                                                                                      | Help                                                                           | ٢    |  |
|                                                                                                    |                                                           |                       |                                                                                            |                                                                                |      |  |

Model Layout2 +

|            | File Edit Image Layer                     | Type Select i        | F ter 3D View Window Help          | – 61 ×                                        |
|------------|-------------------------------------------|----------------------|------------------------------------|-----------------------------------------------|
| Т          | New                                       | Ctrl+N               | ff 18 pt - 8 g Shimp - 8 香 雪 🔲 🏌 🛅 | Essentals ÷                                   |
|            | Browse in Bridge<br>Browse in Mini Bridge | Alt+Ctrl+O           |                                    | 60for Swatches +=                             |
|            | Open As<br>Open as Smart Object           | Alt+Shift+Ctrl+O     | 100                                | G 255                                         |
| 1          | Open Recent                               | •                    |                                    | B 255                                         |
| 4          | Close<br>Close All                        | Ctrl+W<br>Alt+Ctrl+W | A                                  |                                               |
|            | Close and Go to Bridge                    | Shift+Ctrl+W         |                                    | Adjustments Styles -=                         |
|            | Save                                      | Ctrl+S               |                                    | <u> i i i i i i i i i i i i i i i i i i i</u> |
| •          | Check In                                  | Shirt+Crii+S         |                                    | 盟の日移る田                                        |
|            | Save for Web                              | Alt+Shift+Ctrl+S     |                                    | 22223                                         |
|            | Kevert                                    | +12                  |                                    | Layers Channels Paths +=                      |
|            | Place                                     |                      |                                    |                                               |
|            | Import                                    |                      |                                    |                                               |
|            | Share on Behance                          |                      |                                    |                                               |
| 10         | Automate                                  | •                    |                                    |                                               |
|            | Scripts                                   | •                    |                                    |                                               |
| 68.<br>• ( | File Info                                 | Alt+Shift+Ctrl+1     |                                    |                                               |
|            | Print<br>Print One Conv                   | Ctrl+P               |                                    |                                               |
|            | Fvit                                      | Ctri+O               |                                    |                                               |
|            | Lon.                                      | curre                |                                    |                                               |
|            |                                           |                      |                                    |                                               |
| ġ.         |                                           |                      |                                    |                                               |
| η          |                                           |                      |                                    |                                               |
|            |                                           |                      |                                    |                                               |
| 1          |                                           |                      |                                    |                                               |
|            |                                           |                      |                                    |                                               |
|            |                                           |                      |                                    |                                               |
|            |                                           |                      |                                    |                                               |

## Depois é só abrir o Photoshop e ir em File -> open e abrir o arquivo desejado

0

\* e 🕻 🗖 🛙

æ.

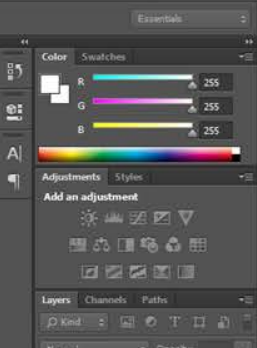

×

Centimeters

Centimeters

V

Pixels/Inch

OK

Cancel

Page Options

Anti-aliased

Image Size: 47,9M

Width: 29,16

Height: 41,19

Mode: RGB Color

Bit Depth: 8 bit ~

Constrain Proportions

Resolution: 300

Name: teste eo

Crop To: Bounding Box

Certifique-se que o formato utilizado é o mesmo. A2, A3, A4,...

ag Shurp

Caso haja uma pequena diferença nos milímetros não há problema. O Photshop corrige a diferença.

R 688 - 1 1 6

mport PDF

Select

围

Pages O Images

1 of 1 page(s) selected Thumbnall Size: Small

Certifique-se também que está trabalhando em 300 dpi. Caso necessite de uma valor mais alto, faça a modificação.

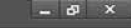

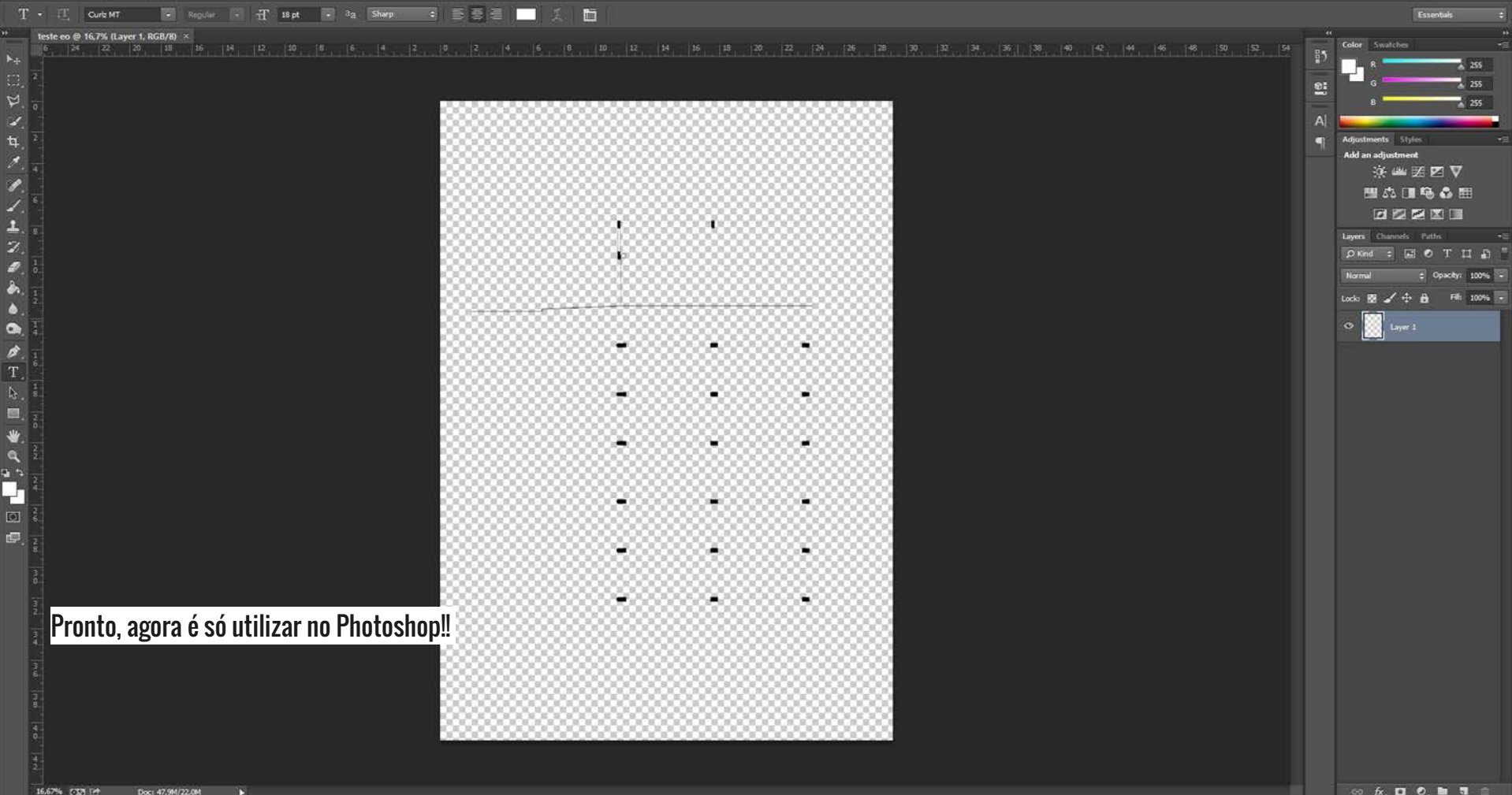